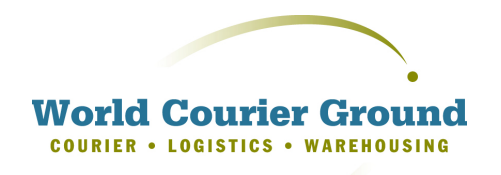

### wcground.com

125 Whipple Street 2nd floor Providence, RI 02908

Phone: 401-459-0990 Fax: 401-459-0992

### **Guide to Online Tour**

For purposes of demonstration, we have populated a section of the system with disguised client names and addresses so that you may click through the system like you were a registered user.

### Table of Contents

Atlanta Boca Raton Boston Chicago Miami Portland, OR Providence Sacramento San Francisco Santa Rosa Seattle

# LogIn2ORDERS and PROOF of DELIVERY4ADDRESS BOOK9TRACKING11REPORTS14REFERENCES15MY PROFILE16ADMIN18

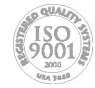

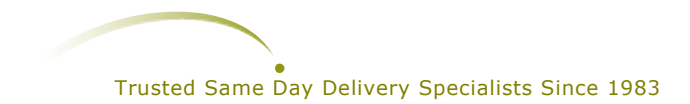

### LogIn

After receiving your Username and Password, click the link on our web site to get to the LogIn Screen:

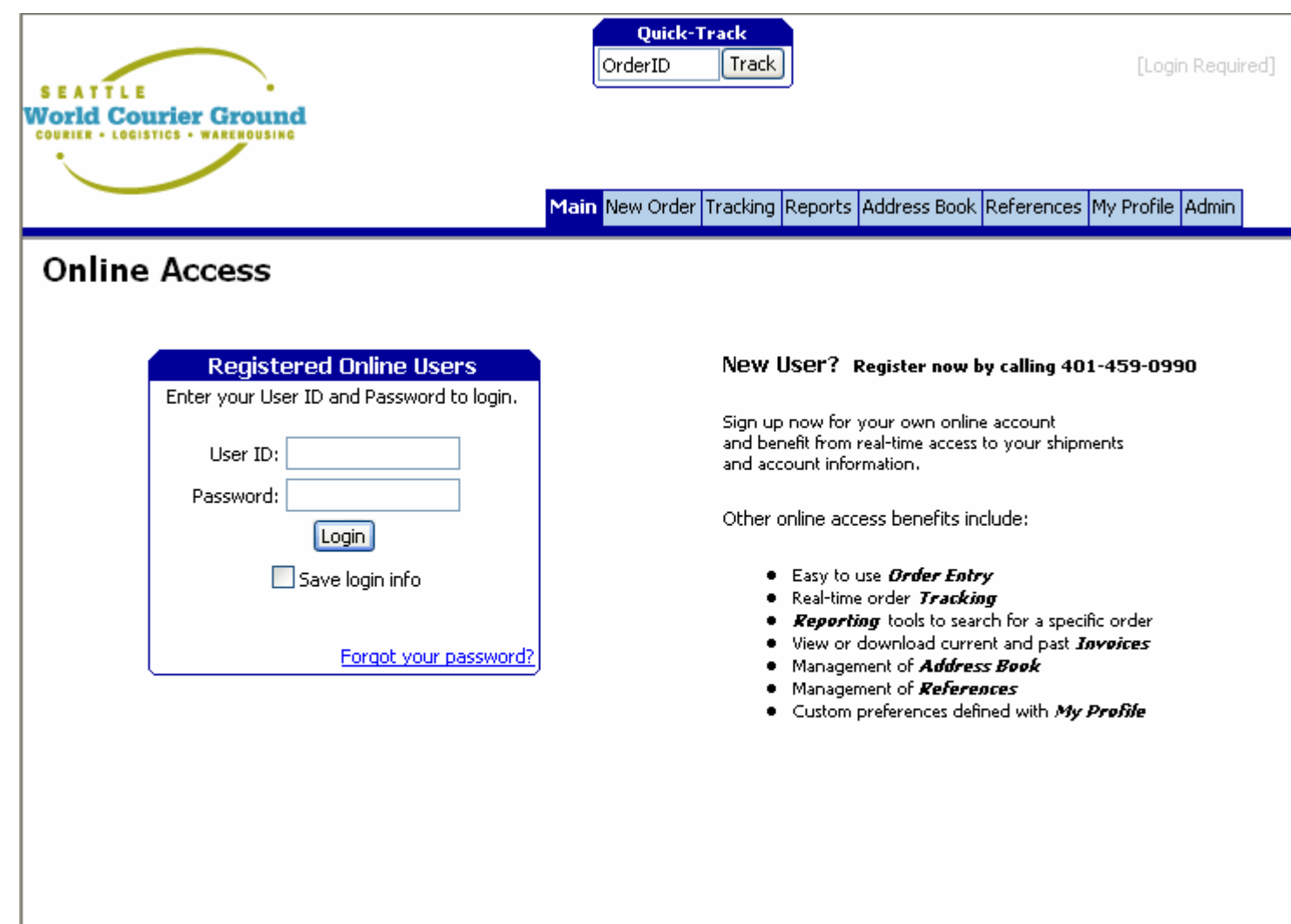

Logging in with the Username and Password obtained from your local office will take you to the screen shown on the next page:

Copyright @ 2004 Key Software Systems

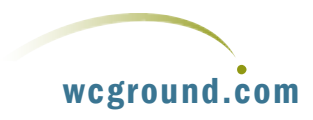

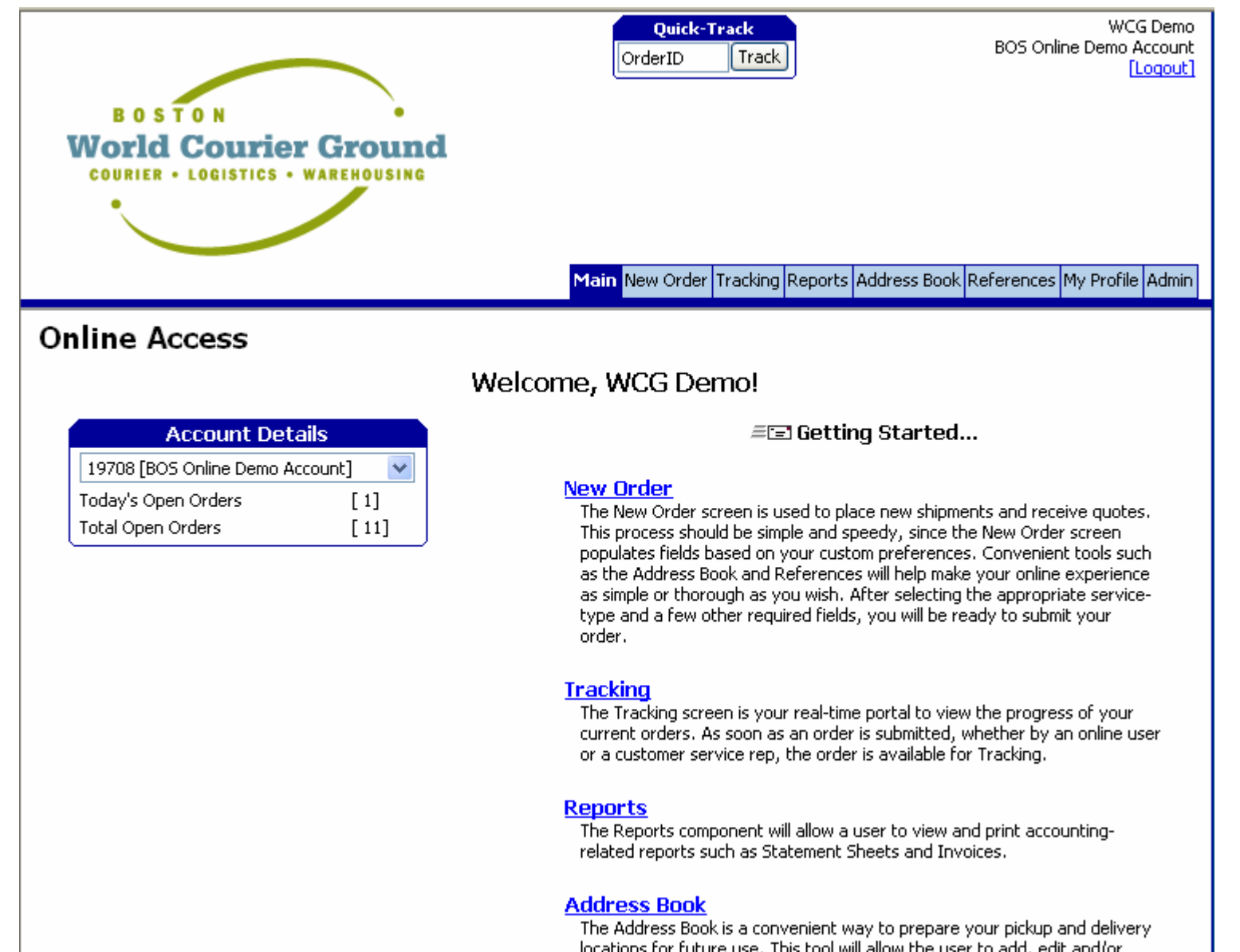

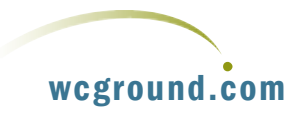

The Boston section of the online tour will be used to illustrate system capabilities. If you Log In from another area, you'll see that the system contains more locally relevant data.

locations for future use. This tool will allow the user to add, edit and/or

# ORDERS and PROOF of DELIVERY

The first item of interest is the **New Order** Tab. Clicking this takes you to the following screen:

| COURIER + LOGI    | STICS • WAREHOUSING                              |            |             |         |         |             |                |             |          |
|-------------------|--------------------------------------------------|------------|-------------|---------|---------|-------------|----------------|-------------|----------|
| •                 |                                                  |            |             |         |         |             |                |             |          |
|                   |                                                  | Main New O | rder Tr     | acking  | Reports | Address Bor | ok References  | My Profi    | le Admin |
| _                 |                                                  |            |             | sciarig | Roporto |             |                |             |          |
| New Order         |                                                  |            |             |         |         |             | Get Quote      | Conti       | nue >>   |
| Sender informati  | on                                               | Ship       | ment (      | detail  | s       |             |                |             |          |
| Your Name *       | WCG Demo                                         | Ref        | # *         |         |         |             |                | 1           | r        |
| Phone             |                                                  | Ref        | #2          |         |         |             | ]              | 1           | ~        |
| Department        | *                                                | Ref        | #3          |         |         |             | ]              | 1           | ~        |
| Email             |                                                  | Ref        | #4          |         |         |             | 1              | 1           | ~        |
| Special Instr.    |                                                  | Ser        | vice Typ    | e *     | B1-No   | onStop      |                | *           | *        |
|                   | ¥                                                | Veh        | icle Type   | e *     | 10 Ca   | ar .        |                | •           | -        |
| Pickup informatio | n [ <u>edit</u> ][ <u>clear</u> ][ <u>switch</u> | ]<br>Deli  | verv Tvi    | ре      | One-    | way trip    |                | 1           |          |
| Address Book      | 16 saved addresse(s) 💌 🔍                         | Dick       | un Date     | *       | 07/03   | /2008       | Time 01:58 F   | M           | 7        |
| Company *         |                                                  |            | up Date     |         | 07700   |             |                | <u></u>     | 4        |
| Contact           |                                                  | Del        | very Da     | te *    | 07/03   | /2008       | Time U2:58 F   | 'M          |          |
| Street            |                                                  | We         | ight (.lbs  | 5)      |         |             |                |             |          |
| Street2           |                                                  | Ins        | ured Vali   | ue (\$) |         |             |                |             |          |
| City-State-Zip *  |                                                  |            |             |         |         |             |                |             |          |
| Phone             |                                                  | Pac        | kage(s)     |         | 1-Env   | Letrpak     |                | 0           |          |
| Special Instr.    | ×                                                |            |             |         | 2-Box   |             |                | 0           | _        |
| Spocial Inserv    |                                                  |            |             |         | 3-Skid  |             |                | 0 5         | v .      |
|                   | Update my address book                           | Inv        | entory [    | add/ed  | it]     | O it        | em(s) locked a | and attach  | ned      |
| Delivery informat | tion [edit][clear][switch                        | ]          | notif       | Reatic  |         |             |                |             |          |
| Address Book      | 16 saved addresse(s) 🔽 🔍                         | Aut        | J-NUUI<br>F | mail Ad | dress   |             | Subm           | it Pickup ( | Deliverv |
| Company *         |                                                  | Sen        | der [       |         |         |             |                |             |          |
| Contact           |                                                  | Pick       | up [        |         |         |             |                |             |          |
| Street            |                                                  | Doc        | iniont      |         |         |             |                |             |          |

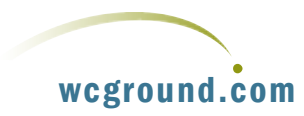

If you would like, you can type in sample **Sender**, **Pickup and Delivery** 

information of your own, and select Shipment details. Note that by checking the <u>Update My Address Book</u> <u>box</u> that the information that you entered will automatically be stored in the **Address Book** for future use and reference. We'll take a further look at the Address Book in a few moments.

On the New Order Screen, you'll see that there are a number of saved addresses available for Pickup or Delivery. If you click the down arrow next to the Address Book entry field, you can pick a previously stored address:

| roar Name        | WCG DOMO                                                   | NGI#                   |                 |                           |
|------------------|------------------------------------------------------------|------------------------|-----------------|---------------------------|
| Phone            |                                                            | Ref#2                  |                 | ×                         |
| Department       | ×                                                          | Ref#3                  |                 | ~                         |
| Email            |                                                            | Ref#4                  |                 | ~                         |
| Special Instr.   |                                                            | Service Type *         | B1-NonStop      | ~                         |
|                  |                                                            | Vebicle Type *         | 10 Car          | ~                         |
| ickup informati  | on [ <u>edit</u> ][ <u>clear</u> ][ <u>switch</u>          | ] Delivery Type        | Concernation    |                           |
| Address Book     | 16 saved addresse(s) 🛛 🔽 🔍                                 | Delivery Type          | One-way trip    |                           |
| Company *        | 16 saved addresse(s)                                       | Pickup Date *          | 07/08/2008      | Time 03:32 PM             |
| Contact          | Accurate Diagnostics [700 Mass Ave]                        | Delivery Date *        | 07/08/2008 🏢    | Time 04:32 PM             |
| Chinada          | Creative Graphics [33 Bucklin St.]                         | Weight (.lbs)          |                 |                           |
| Street           | Designs for Easy Living [6 New Eng Ex                      | Te sume of Malues (#1) |                 |                           |
| Street2          | General Machine [655 Merrimack Rd.]                        | Insured Value (\$)     |                 |                           |
| City-State-Zip * | Lakeside Village [97 Bow St.]                              |                        |                 |                           |
| Phone            | Metro General Hospital [153 Longwood                       | Package(s)             | 1-EnvLetrpak    | 0                         |
| THORE            | Omega Medical Supplies [902 Second A                       |                        | 2-Boy           |                           |
| Special Instr.   | Ready Press [275 River Rd.]                                |                        | 2-000           |                           |
|                  | Supposide Living [12 Newton St.]                           |                        | 3-Skid          | 0 🖌                       |
|                  | Unique Furnishings [527 State Rd.]                         | Inventory [add/ed      | <u>it]</u> 0 it | em(s) locked and attached |
| elivery informa  | University Medical Center [170 Kneelar <mark>vitch]</mark> | ]                      |                 |                           |
| Address Book     | Webb Construction [59 Force Plance]                        | Auto-notificatio       | n               |                           |
| Company *        |                                                            | Email Ad               | dress           | Submit Pickup Deliv       |
|                  |                                                            | Sender                 |                 |                           |
| Concact          |                                                            | Pickup                 |                 |                           |
| Street           |                                                            | Recipient              |                 |                           |
| Street2          |                                                            |                        |                 |                           |
| City-State-Zip * |                                                            |                        |                 |                           |
| Phone            |                                                            |                        |                 |                           |
| Special Instr.   |                                                            |                        |                 |                           |
|                  | Update my address book                                     |                        |                 |                           |
|                  |                                                            |                        |                 |                           |
|                  |                                                            |                        |                 |                           |

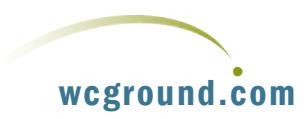

For the purposes of this example order, I will use previously stored addresses for **Pickup** and **Delivery**, and also enter the Delivery Contact and Phone number as the Sender. By using the pick list and calendar icons, I have also selected the Delivery Details.

Note that for Autonotification, the email addresses for the Pickup and Recipient are automatically entered from the Address Book. By checking any or all of the boxes next to the email addresses; Submit, Pickup and Delivery; an automatic email will be sent notifying the Pickup and Recipient when the order was submitted, when the items for delivery were picked up, and when the delivery was completed. In other words, a Proof of Delivery or POD will automatically be generated by the system and sent to the parties of interest!

| ien order          |                                              |                     |                                  |
|--------------------|----------------------------------------------|---------------------|----------------------------------|
| Sender informa     | tion                                         | Shipment details    | s                                |
| Your Name *        | David Wright                                 | Ref# *              | ✓                                |
| Phone              | 617.864.1201                                 | Ref#2               | ✓                                |
| Department         | ~                                            | Ref#3               | ✓                                |
| Email              |                                              | Ref#4               |                                  |
| Special Instr.     | *                                            | Service Type *      | B1-NonStop                       |
| P1 1 1 (           |                                              | Vehicle Type *      | 10 Car 💌                         |
| Pickup informat    | Ion <u>[edit ][ clear</u> ][ <u>switch</u> ] | Delivery Type       | One-way trip 💌                   |
|                    |                                              | Pickup Date *       | 07/10/2008 III Time 03:30 PM EST |
| Contact            | Sile Wang                                    | Delivery Date *     | 07/10/2008 III Time 05:00 PM EST |
| Street             | 170 Kneeland St                              | Weight (.lbs)       | 2                                |
| Street2            |                                              | Insured Value (\$)  | 100                              |
| City-State-Zip *   | Boston MA 02111                              |                     |                                  |
| Phone              | 617-626-6021                                 | Package(s)          | 1-EnvLetrpak 0                   |
| Special Instr.     | A                                            |                     | 2-Box 1                          |
| ·                  | Update my address book                       |                     | 3-Skid O                         |
| Della sur la faura |                                              | Inventory [add/edit | t] 0 item(s) locked and attached |
| Address Book       | Accurate Diagnostics [700 Mass A: 🗸 🔍        | Auto-notificatio    | n                                |
| Company *          | Accurate Diagnostics                         | Email Add           | dressSubmit Pickup Delive        |
| Contact            | David Wright                                 | Sender              |                                  |
| Street             | 700 Mass Ave                                 | Pickup swang@       | univmeactr.org                   |
| Street2            |                                              | Recipient awright@  | paccuraceolag.com                |
| City-State-Zip *   | Cambridge MA 02141                           |                     |                                  |
| Phone              | 617-864-1201                                 |                     |                                  |

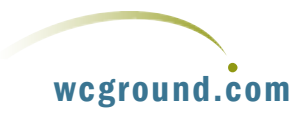

### **New Order** - \*Review\* - Click <Submit Order> to complete this Order!

<< Back Submit Order

After completing the order information, you can click **Get Quote** to get pricing, and then **Continue** to process the order. If you click Get Quote first, you will still be able to select **Continue** to Process the order. Clicking Get Quote will yield a screen with pricing for the order details that have been entered. For this example, I have clicked Continue:

| Quote Summary-                 |                |
|--------------------------------|----------------|
| Base Rate:                     | \$22.00        |
| Insurance Charge:              | \$0.95         |
| Total Surcharges:              | \$3.41         |
| Total Quote Rate:              | \$26.36        |
| Click "Submit Order" to comple | te this order. |

 $\label{eq:please} Please review the details of your shipment below. \\ Click <\!\! Submit Order\! > to proceed, or <\!\! Back\! > to make changes. \\ \end{cases}$ 

| OrderTrackingID | [available upon submittal] | Ref#  | 1 |
|-----------------|----------------------------|-------|---|
| Ordered By      | David Wright               | Ref#2 |   |
| Department      |                            | Ref#3 |   |
| Phone           | 617.864.1201               | Ref#4 |   |
| Email           |                            |       |   |
| Special Instr.  |                            |       | - |

| Pickup                     | Delivery                     |  |  |  |
|----------------------------|------------------------------|--|--|--|
| University Medical Center  | Accurate Diagnostics         |  |  |  |
| 170 Kneeland St.           | 700 Mass Ave                 |  |  |  |
| Boston, MA 02111           | Cambridge, MA 02141          |  |  |  |
| Contact: <u>Sue Wang</u>   | Contact: <u>David Wright</u> |  |  |  |
| Phone: <u>617-626-6021</u> | Phone: <u>617-864-1201</u>   |  |  |  |
| Spec Instr:                | Spec Instr:                  |  |  |  |

| Order Date         | 07/09/2008              | RoundTrip          | N                      |
|--------------------|-------------------------|--------------------|------------------------|
| Pickup Date        | 07/10/2008 03:30 PM []  | Delivery Date      | 07/10/2008 05:30 PM [] |
| Service            | B1-NonStop              | Yehicle            | 10 Car                 |
| Pieces             | 1                       | Weight             | 2                      |
| Insured Value (\$) | 100                     |                    |                        |
| Inventory Summary  | /                       |                    |                        |
|                    | 0(zero) inventory items | attached to this o | rder.                  |

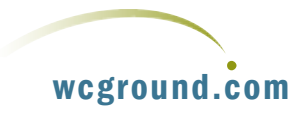

As you can see, by clicking Continue you will still have the opportunity to review pricing before submitting the order. Click **Submit,** and your order is automatically entered into our system for dispatching as shown on the next page. The PODs will also be automatically generated and emailed.

| Order Properties - | 1.070908 | *Order Saved Successfully! |
|--------------------|----------|----------------------------|
|--------------------|----------|----------------------------|

Print "Single" Label

Imain Inew Order Fracking [Reports [Address Book]References [Imp Profile [Admin]]

| OrderTrackingID | 1.070908    |              | Ref#  | 1 |
|-----------------|-------------|--------------|-------|---|
| Ordered By      | David Wrigh | t            | Ref#2 |   |
| Department      |             |              | Ref#3 |   |
| Phone           | 617.864.12  | 01           | Ref#4 |   |
| Email           |             |              |       |   |
| Special Instr.  |             |              |       |   |
| Status          | Time        | Details      |       |   |
|                 |             | *In-Progress |       |   |

| Pickup                     | Delivery                     |
|----------------------------|------------------------------|
| University Medical Center  | Accurate Diagnostics         |
| 170 Kneeland St.           | 700 Mass Ave                 |
| Boston, MA 02111           | Cambridge, MA 02141          |
| Contact: <u>Sue Wang</u>   | Contact: <u>David Wright</u> |
| Phone: <u>617-626-6021</u> | Phone: <u>617-864-1201</u>   |
| Spec Instr:                | Spec Instr:                  |

| Order Date         | 07/09/2008 02:43 PM                                                                                                    | RoundTrip     | N                         |
|--------------------|----------------------------------------------------------------------------------------------------|---------------|---------------------------|
| Pickup Date        | 07/10/2008 03:30 PM [EST]                                                                                                    | Delivery Date | 07/10/2008 05:30 PM [EST] |
| Service            | B1-NonStop                                                                                                    | Yehicle       | 10 Car                    |
| Pieces             | 1                                                                                                    | Weight        | 2.00                      |
| Insured Value (\$) | 100.00                                                                                                    |               |                           |
| Charge Details     | Base         \$22.00           Insur.         \$0.95           Surcharges         \$3.41           Grand Total         \$26.36 |               |                           |

If you have any questions, please call 781-793-0800 and reference the above OrderTrackingID number.

Copyright @ 2004 Key Software Systems

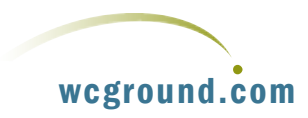

# ADDRESS BOOK

As previously noted, the **Address Book** can be used to store frequently used pickup and delivery information, making it easy for you to enter orders when you return to the system. Clicking the **Address Tab** will take you to the Address Book as shown on the next page:

As you can see, the demo Address Book already has entries. To add a new address, simply click the add new Address link:

### world Courier Ground

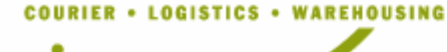

Main New Order Tracking Reports Address Book References My Profile Admin

### Address Book [add new Address]

Find keyword

in field 🛛 Name 🛛 🔽 😡

### Jump to... <u>A B C D E E G H I J K L M N O P Q R S T U V W X Y Z [All]</u>

| <u>Name/Company</u>       | <u>Contact</u>   | <u>RefNo</u> | <u>Street</u>         | Street2 | City       | <u>State</u> | Zip   |
|---------------------------|------------------|--------------|-----------------------|---------|------------|--------------|-------|
| Accurate Diagnostics      | David Wright     |              | 700 Mass Ave          |         | Cambridge  | MA           | 02141 |
| Central Pharmacy          | Joanne Harper    |              | 1134 Great Plain Ave. |         | Needham    | MA           | 02492 |
| Creative Graphics         | Jodi Jansen      |              | 33 Bucklin St.        |         | Providence | RI           | 02907 |
| Designs for Easy Living   | Jim Boyd         |              | 6 New Eng Exec Pk.    |         | Burlington | MA           | 01803 |
| General Machine           | Brian McCann     |              | 655 Merrimack Rd.     |         | Manchester | NH           | 03105 |
| <u>Global Freightways</u> | Roger Huff       |              | 101 Eastern Ave.      |         | Chelsea    | MA           | 02150 |
| Lakeside Village          | Jim Hardy        |              | 97 Bow St.            |         | Arlington  | MA           | 02175 |
| Metro General Hospital    | Frank Hurley     |              | 153 Longwood Ave.     |         | Boston     | MA           | 02214 |
| Omega Medical Supplies    | Mark McCleish    |              | 902 Second Ave.       |         | Waltham    | MA           | 02452 |
| Ready Press               | Steve Harrington |              | 275 River Rd.         |         | Andover    | MA           | 01810 |
| Smith & Dunn LLC          | Wendy Atkinson   |              | 100 State St.         |         | Boston     | MA           | 02202 |
| Sunnyside Living          | Jane Howell      |              | 12 Newton St.         |         | Waltham    | MA           | 02453 |
| Unique Furnishings        | Leslie Andrews   |              | 527 State Rd.         |         | Gadner     | MA           | 01440 |
| University Medical Center | Sue Wang         |              | 170 Kneeland St.      |         | Boston     | MA           | 02111 |
| US Orthopedics            | Shelly Harrison  |              | 126 Union St.         |         | Framingham | MA           | 01702 |
| Webb Construction         | Bob Webb         |              | 59 Forge Pkwy         |         | Franklin   | MA           | 02038 |
|                           |                  |              |                       |         |            |              |       |

Copyright @ 2004 Key Software Systems

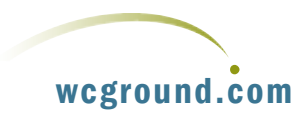

Note that you are not limited to the required fields. Also note that you can designate the address for Pickup, Delivery or both. This will determine which pick list the address will be listed under when you're entering orders. If

you select 
Shared
Pickup/Delivery, the
address will be listed on
both lists. Don't forget to
click Save.

| World Courier Ground              |
|-----------------------------------|
|                                   |
| COURIER • LOGISTICS • WAREHOUSING |
|                                   |
|                                   |
|                                   |
|                                   |
|                                   |
|                                   |
|                                   |

# Update Address Book

|                        |                 |           | *Required field |
|------------------------|-----------------|-----------|-----------------|
| Name/Company*          |                 |           |                 |
| Contact                |                 |           |                 |
| RefNo                  |                 |           |                 |
| Street*                |                 |           |                 |
| Street2                |                 |           |                 |
| City*                  |                 |           |                 |
| State*                 |                 |           |                 |
| Zip*                   |                 |           |                 |
| Phone                  |                 |           |                 |
| Fax                    |                 |           |                 |
| Email                  |                 |           |                 |
| Constal In sta         |                 |           | <u>~</u>        |
| Special Instr.         |                 |           | ~               |
| Туре                   | Pickup          |           | *               |
|                        | Shared Pickup/I | Delivery? |                 |
|                        |                 | Save      |                 |
|                        |                 |           |                 |
| right @ 2004 Key, Soft | ware Systems    |           |                 |

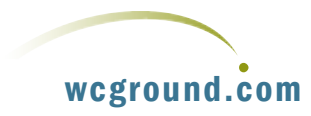

Main New Order Tracking Reports Address Book References My Profile Admin

### TRACKING

Tracking allows you to check the status and progress of orders, and retrieve PODs. You can also do this by entering any order number in the **Quick Track** box in the Online System or on our web site. Clicking the **Tracking Tab** will yield the following screen:

In our example the system has already been populated with some orders for demonstration purposes. Please note that you can enter a date range to search by typing into the date fields, or by using the calendar icons.

| B O<br>Worl<br>Couri | S T<br>d C   | O N<br>Court<br>Logistic | ier (<br>s · war | Ground              |                | Main N       | Quick-Trac<br>OrderID T         | k<br>irack                      | Address Bo | BOS      | i Online | WCG Demo<br>Demo Account<br>[Logout]  |
|----------------------|--------------|--------------------------|------------------|---------------------|----------------|--------------|---------------------------------|---------------------------------|------------|----------|----------|---------------------------------------|
| Trackin              | g            |                          |                  |                     |                |              |                                 |                                 |            |          |          |                                       |
| OrderTracking        | ID [         |                          |                  |                     | Order D        | Date from 06 | 5/24/2008                       | 🛄 ta                            | 07/31/200  | )8       |          |                                       |
| Status               | [            | *All                     |                  | 1                   | 🚪 Pickup I     | Date from    |                                 | 🛄 to                            | )          |          |          | e e e e e e e e e e e e e e e e e e e |
| Ref#/Ref#2           | [            |                          |                  |                     | Pickup f       | From         |                                 |                                 |            |          |          |                                       |
| Service              | [            | *All Servi               | ce Types         | ;                   | Deliver;       | у То         |                                 |                                 | Search     | Reset    |          |                                       |
| *Select Field        | *            |                          |                  |                     | Ordere         | d By         |                                 |                                 |            |          |          |                                       |
|                      |              |                          |                  |                     |                |              |                                 |                                 |            |          |          | 1                                     |
| <u>OrderTrkID</u>    | <u>Statı</u> | is <u>Ref</u> #          | <u>Ref#2</u>     | Ordered By          | <u>Service</u> | [P] Date     | Pickup From                     | <u>Deliver To</u>               | [P] Time   | [D] Time | POD      | Rate                                  |
| <u>1.070908</u>      | 5            | 1                        |                  | David Wright        | B1-<br>NonStop | 07/10/2008   | University<br>Medical<br>Center | Accurate<br>Diagnostics         |            |          |          | \$26.36                               |
| <u>7.062508</u>      | <b>5</b>     | 1                        |                  | Mark<br>McCleish    | B2-Rush        | 07/10/2008   | Omega<br>Medical<br>Supplies    | University<br>Medical<br>Center |            |          |          | \$151.10                              |
| <u>10.062508</u>     | 5            | 1                        |                  | Brian<br>McCann     | B1-<br>NonStop | 07/09/2008   | General<br>Machine              | Webb<br>Construction            |            |          |          | \$477.79                              |
| <u>6.062508</u>      | 5            | 1                        |                  | Shelly<br>Harrison  | B1-<br>NonStop | 07/09/2008   | US<br>Orthopedics               | Sunnyside<br>Living             |            |          |          | \$58.99                               |
| <u>8.062508</u>      | 5            | 1                        |                  | Steve<br>Harrington | B1-<br>NonStop | 07/07/2008   | Ready Press                     | Smith &<br>Dunn LLC             |            |          |          | \$154.85                              |
| <u>4.062508</u>      | 8            | 1                        |                  | Joanne<br>Harper    | B1-<br>NonStop | 07/03/2008   | Central<br>Pharmacy             | University<br>Medical<br>Contor |            |          |          | \$44.27                               |

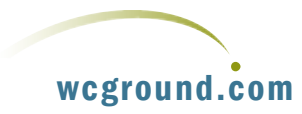

For the purposes of the demonstration, the date range must be set from 6/24/08 to 7/31/08. You can do this by clicking on the calendar icon and selecting the appropriate dates as shown on the screen below:

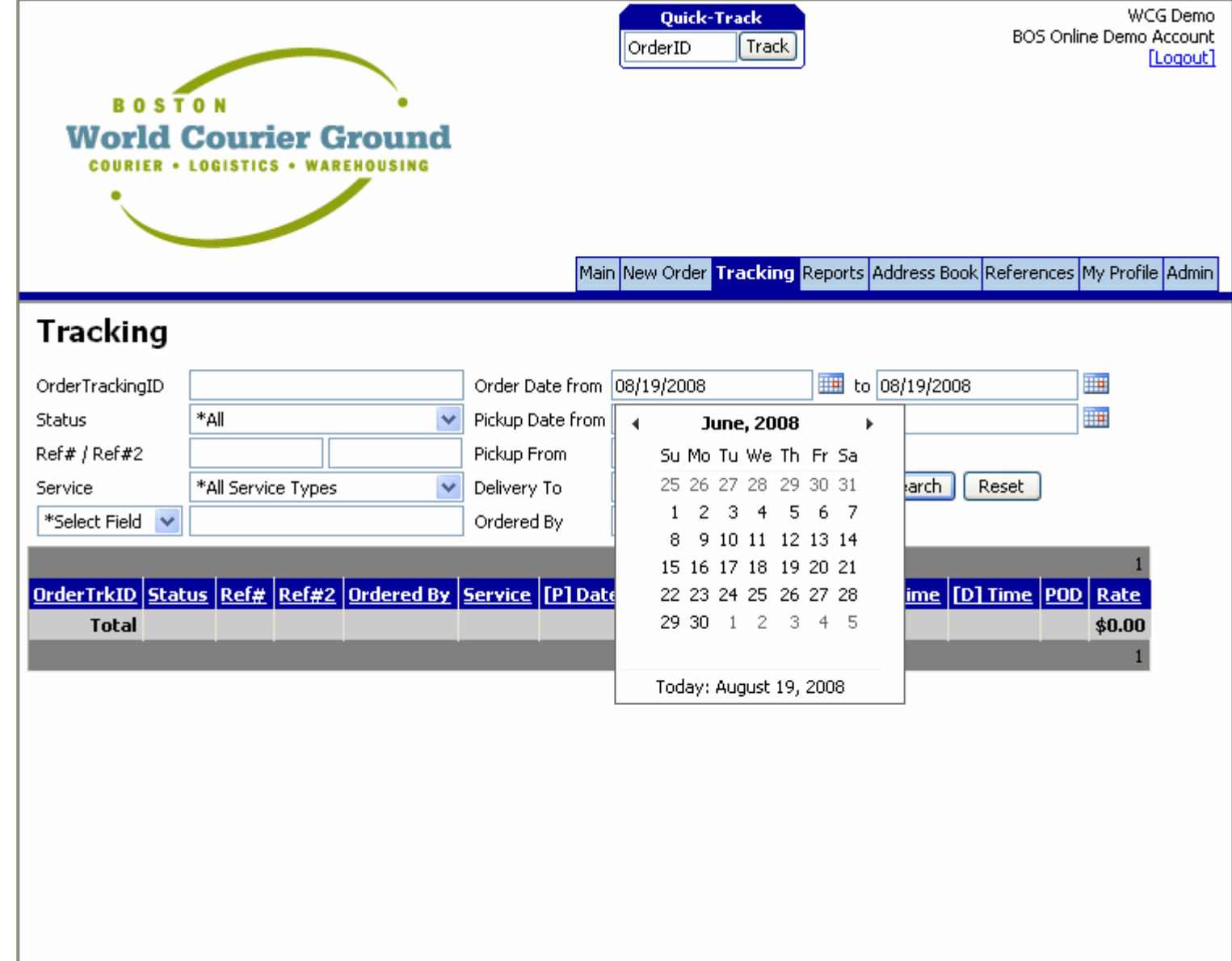

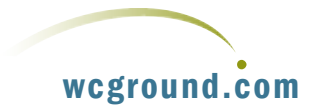

The tracking screen will then populate with orders as shown above, and you can click on any of the Order Trak IDs to show status or progress of an order. In this example, I've clicked on 7.062508 yielding the status of the order as shown below. Note that as shown on the next page, that this order has been completed. This is the information that you, the recipient and the sender would receive as a POD by email!

Ordering, Tracking, PODs and the Address book represent the main functional utilities of the online system. Other useful features include:

- Reports
- References
- My Profile
- Admin

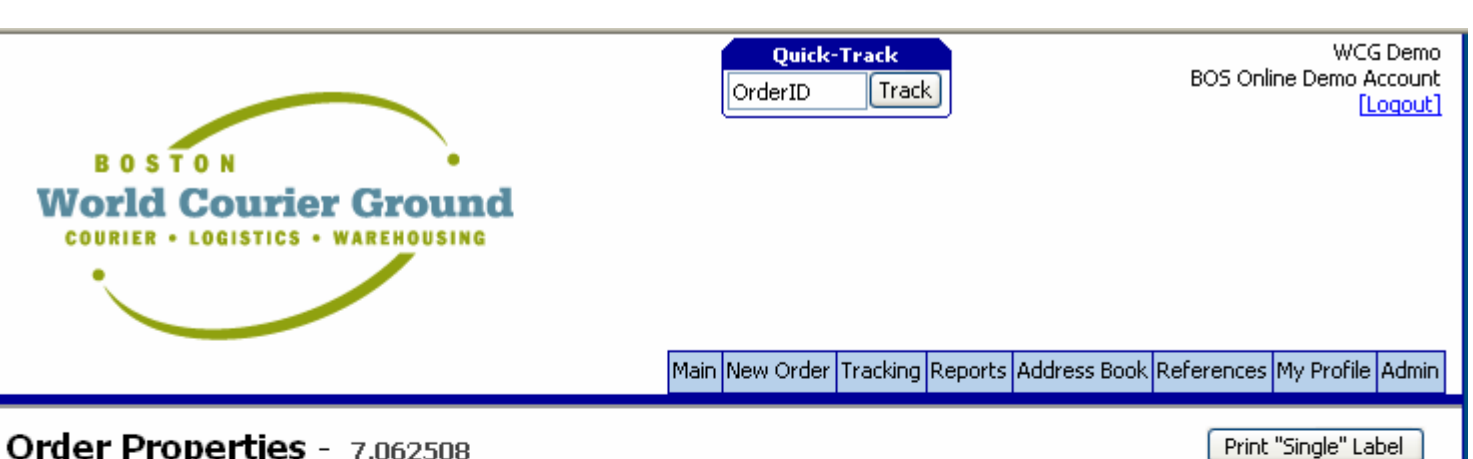

| .002308      |                                                                      |                                                                                                    | Crine Sing                                                                                                    |
|--------------|----------------------------------------------------------------------|----------------------------------------------------------------------------------------------------|----------------------------------------------------------------------------------------------------|
| 7.062508     |                                                                      | Ref#                                                                                                    | 1                                                                                                    |
| Mark McCleis | sh                                                                   | Ref#2                                                                                                    |                                                                                                    |
|              |                                                                      | Ref#3                                                                                                    |                                                                                                    |
| 781.898.570  | 07                                                                   | Ref#4                                                                                                    |                                                                                                    |
|              |                                                                      |                                                                                                    |                                                                                                    |
|              |                                                                      |                                                                                                    |                                                                                                    |
| Time         | Details                                                              |                                                                                                    |                                                                                                    |
|              | *Complete                                                            |                                                                                                    |                                                                                                    |
| 16:00        | Shipment signed by 'S                                                | ue Wang' [POD]                                                                                                    |                                                                                                    |
| 16:00        | Shipment reached des                                                 | tination                                                                                                    |                                                                                                    |
| 13:00        | Shipment picked up                                                   |                                                                                                    |                                                                                                    |
|              | Time           16:00           16:00           16:00           13:00 | Time       Details         Time       Shipment signed by 'S         16:00       Shipment reached des         13:00       Shipment picked up | 7.062508       Ref#         Mark McCleish       Ref#2         Mark McCleish       Ref#3         781.898.5707       Ref#4         781.898.5707       Ref#4         781.600       Shipment signed by 'Sue Wang' [POD]         16:00       Shipment reached destination         13:00       Shipment picked up |

| Pickup                     | Delivery                   |
|----------------------------|----------------------------|
| Omega Medical Supplies     | University Medical Center  |
| 902 Second Ave.            | 170 Kneeland St.           |
| Waltham, MA 02452          | Boston, MA 02111           |
| Contact: Mark McCleish     | Contact: Sue Wang          |
| Phone: <u>781-898-5707</u> | Phone: <u>617-626-6021</u> |
| Spec Instr:                | Spec Instr:                |

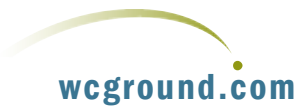

## **REPORTS**

Clicking the report tab yields the screen shown on the next page:

Invoices are probably the most useful item available in the Reports section of the online system. By highlighting an invoice, you may view it on screen, or download the invoice as a PDF. Due to system and accounting restrictions, invoices cannot be processed as part of the demonstration.

| B 0 S<br>World<br>COURIER | T O N<br>Courier G<br>· LOGISTICS · WARE | round                                                  | Quick<br>OrderID                         | -Track           |              | BOS Online   | WCG [<br>Demo Acc<br>Lor | Demo<br>count<br>gout] |
|---------------------------|------------------------------------------|--------------------------------------------------------|------------------------------------------|------------------|--------------|--------------|--------------------------|------------------------|
|                           |                                          |                                                        | Main New Order                           | Tracking Reports | Address Book | References M | ly Profile A             | ۱dmin                  |
| Reports                   |                                          |                                                        |                                          |                  |              |              |                          |                        |
| Invoid                    | es Account Info                          | General                                                |                                          |                  |              |              |                          |                        |
| Selec                     | t an Invoice from the lis                | t below and click " <b>Vie</b><br>ling [07/15/2008] Am | ew Invoice" or "Downlo<br>nount [101.98] | ad PDF".         |              |              |                          |                        |

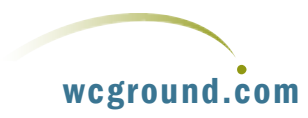

# REFERENCES

The reference utility allows you to create, store, manage and recall client specific references that can be used when entering orders. For example, suppose that you have a client that you frequently have items delivered to, and they would like to use their own reference number to flag those deliveries.

By selecting Create New Reference from The Reference Menu, this can be accomplished:

| BOSTON<br>World Courier Ground    | Quick-Track<br>OrderID Track      | WCG Demo<br>BOS Online Demo Account<br>[Logout] |
|-----------------------------------|-----------------------------------|-------------------------------------------------|
| COURIER + LOGISTICS + WAREHOUSING |                                   |                                                 |
|                                   | Main New Order Tracking Reports A | Address Book References My Profile Admin        |
| References [add new Reference]    |                                   |                                                 |
| Find keyword in field RefNo 🗸 Go  | ו                                 |                                                 |
|                                   | <u>UVWXYZ [All]</u>               |                                                 |
|                                   |                                   | 1                                               |
| ReferenceNo                       | Comments                          |                                                 |
|                                   |                                   | 1                                               |
|                                   |                                   |                                                 |
|                                   |                                   |                                                 |
|                                   |                                   |                                                 |
|                                   |                                   |                                                 |
|                                   |                                   |                                                 |
|                                   |                                   |                                                 |
|                                   |                                   |                                                 |
|                                   |                                   |                                                 |
|                                   |                                   |                                                 |
|                                   |                                   |                                                 |
|                                   |                                   |                                                 |
|                                   |                                   |                                                 |

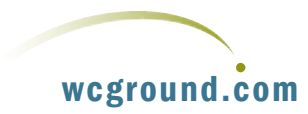

### **MY PROFILE**

This function allows you to establish default settings based on user login. For example, if you have a user that always enters orders with the same pickup and delivery point, then it might be useful to set those as defaults to reduce the possibility of order errors. This can be accomplished through the **Preferences** section in **My Profile** as shown on the next page:

| v  | B O S T O N<br>Vorld Courie<br>Courier + Logistics | er Ground<br>WAREHOUSING  | Ord<br>Main New               | Quick-1<br>rID<br>Order | Track    | Address Book | BOS Online<br>References My | WCG Demo<br>Demo Account<br>[Logout]<br>Profile Admin |
|----|----------------------------------------------------|---------------------------|-------------------------------|-------------------------|----------|--------------|-----------------------------|-------------------------------------------------------|
| Му | Profile                                            |                           |                               |                         |          |              |                             |                                                       |
|    | Preferences                                        | User Information          | Login Information             |                         |          |              | _                           |                                                       |
|    | The following fields a<br>Pickup Address           | re Default Settings for t | the <b>"New Order"</b> screet | ı.                      | <b>v</b> | ה            |                             |                                                       |
|    | Delivery Address                                   | [none specified]          |                               |                         |          | -<br>-       |                             |                                                       |
|    | Service                                            | [none specified]          |                               | ~                       |          |              |                             |                                                       |
|    | Vehicle                                            | [none specified]          |                               | ~                       |          |              |                             |                                                       |
|    | Pickup Date                                        | Today's Date              | *                             |                         |          |              |                             |                                                       |
|    | Pickup Time                                        |                           |                               |                         |          |              |                             |                                                       |
|    | Delivery Date                                      | Today's Date              | *                             |                         |          |              |                             |                                                       |
|    | Delivery Time                                      |                           |                               |                         |          |              |                             |                                                       |
|    | The following fields a                             | re Default Settings for t | the <b>"Tracking"</b> screen. |                         |          |              |                             |                                                       |
|    | Order Date From                                    | Today's Date              | *                             |                         |          |              |                             |                                                       |
|    | Order Date To                                      | Today's Date              | *                             |                         |          |              |                             |                                                       |

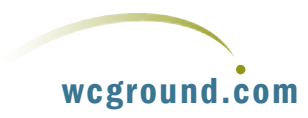

| W    | B O S T O N<br>Orld Cour<br>OURIER + LOGISTIC | ier Ground<br>s • warehousing | Orde<br>Main New  | Quick-Track<br>erID Track<br>Order Tracking Report | s <mark>Address Book</mark> I | WCG Demo<br>BOS Online Demo Account<br>[Loqout]<br>References My Profile Admin |
|------|-----------------------------------------------|-------------------------------|-------------------|----------------------------------------------------|-------------------------------|--------------------------------------------------------------------------------|
| My F | Profile                                       |                               |                   | 1                                                  |                               |                                                                                |
|      | Preferences                                   | User Information              | Login Information |                                                    |                               |                                                                                |
|      |                                               |                               | *Required field   |                                                    |                               |                                                                                |
|      | Name*                                         | WCG Demo                      |                   |                                                    |                               |                                                                                |
|      | Title                                         |                               |                   |                                                    |                               |                                                                                |
|      | Department                                    |                               | ~                 |                                                    |                               |                                                                                |
|      | Street                                        |                               |                   |                                                    |                               |                                                                                |
|      | Street2                                       |                               |                   |                                                    |                               |                                                                                |
|      | City                                          |                               |                   |                                                    |                               |                                                                                |
|      | State                                         |                               |                   |                                                    |                               |                                                                                |
|      | Zip                                           |                               |                   |                                                    |                               |                                                                                |
|      | Phone*                                        |                               |                   |                                                    |                               |                                                                                |
|      | Fax                                           |                               |                   |                                                    |                               |                                                                                |
|      | Email*                                        |                               |                   |                                                    |                               |                                                                                |
|      |                                               | Sav                           | /e                |                                                    |                               |                                                                                |

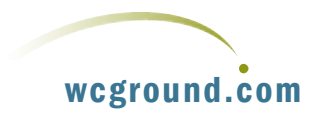

**My Profile** can also be used to create and manage user data and login passwords. The **User Information** screen is shown on the next page:

# Admin

### **ADMIN**

This section allows you to manage system users and control their access level when they are added as a new user. Note that they can be excluding from establishing or modifying default and other settings established in My Profile or Admin as shown on the next page:

With a quick look at the Admin function, the tour of our online system has been completed. You may LogOut, or continue to click through the system to assess its capabilities.

Once you have completed your tour, **please Log Out**.

If you need more help with the system, or wish to establish an online account, please contact you local office.

|                     | Description       |               |             |  |
|---------------------|-------------------|---------------|-------------|--|
| nt Users Add New Us | Departments       |               |             |  |
|                     | *R                | equired field |             |  |
| Name*               |                   |               |             |  |
| Title*              |                   |               |             |  |
| Department          |                   | ~             |             |  |
| Street              |                   |               |             |  |
| Street2             |                   |               |             |  |
| City                |                   |               |             |  |
| State               |                   |               |             |  |
| Zip                 |                   |               |             |  |
| Phone*              |                   |               |             |  |
| Fax                 |                   |               |             |  |
| Email*              |                   |               |             |  |
|                     |                   |               |             |  |
| Login*              |                   |               |             |  |
| Password*           |                   |               |             |  |
| Password [re-type]* |                   |               |             |  |
| Security Settings   |                   |               |             |  |
| New Order           | 🗌 References 📃 Su | bmit Order    |             |  |
| Tracking            | My Profile        | [             | Inventory   |  |
| Reports             | Admin             | [             | Change Name |  |
| Address Book        | Vie<br>Vie        | w Amount      |             |  |
|                     |                   | ,             |             |  |

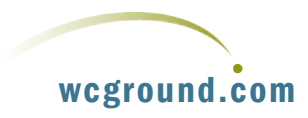